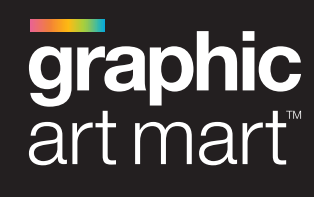

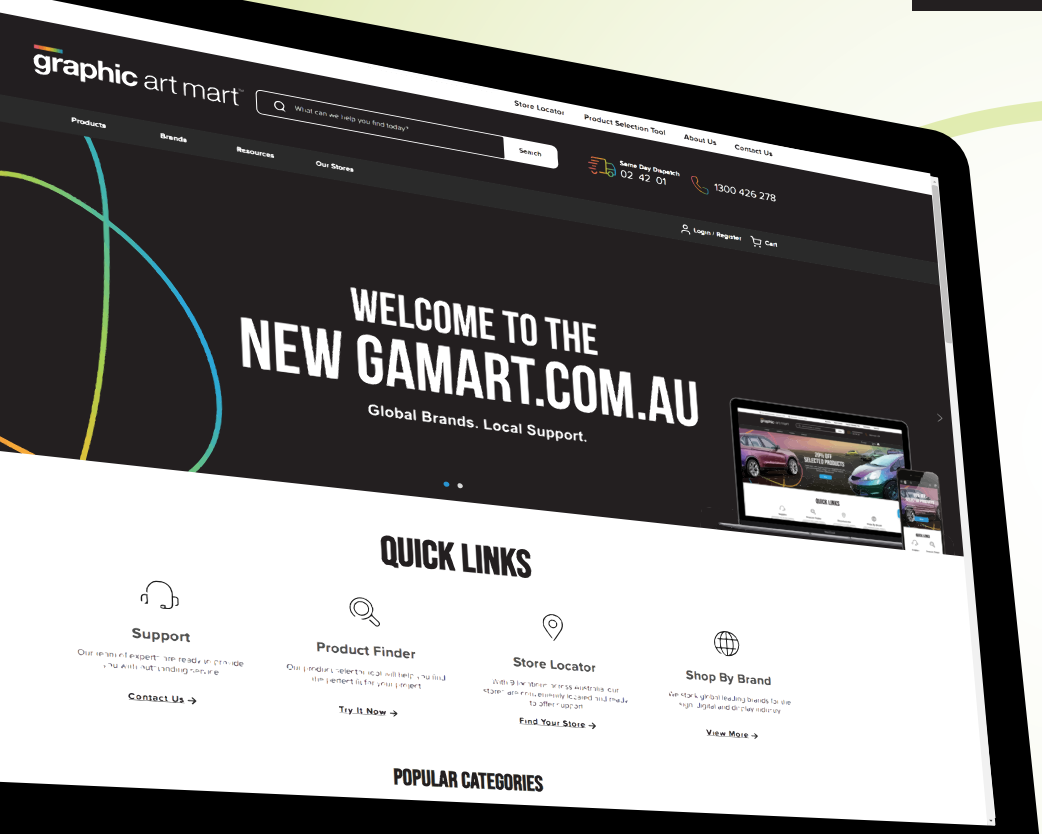

# GAMART.COM.AU USER GUIDE

1300 426 278

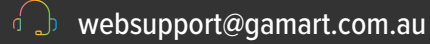

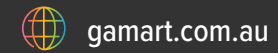

### **NEW FEATURES**

Carefully crafted based on the feedback we have received from you, our customers, we have integrated some features which we believe will provide you with an optimised shopping experience.

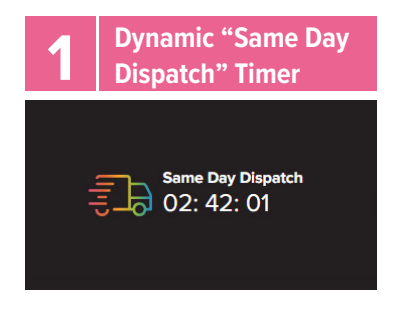

At a glance, you now know how much time you have left to meet same day dispatch requirements.

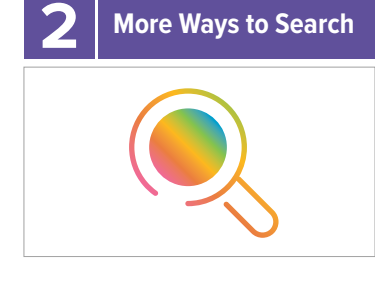

Easily find what you need by customising your search with specific variables such as brand, attributes, and product type.

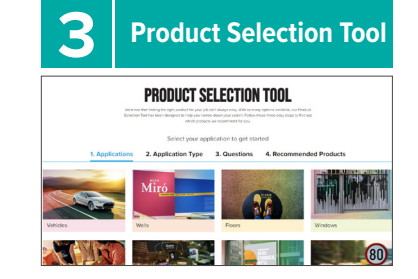

Identify the perfect product for your project with ease just by answering a series of questions.

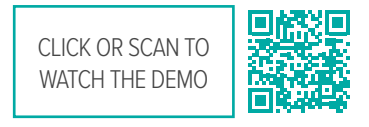

### Comparison Tool

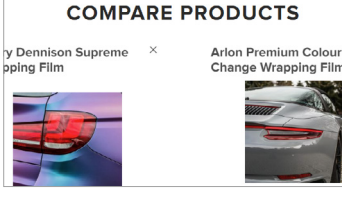

Compare the features and attributes of up to 5 products simultaneously.

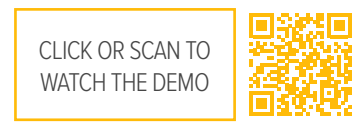

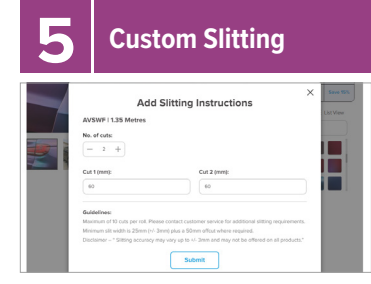

No more phone calls or waiting for slitting requests; now you can do it all online.

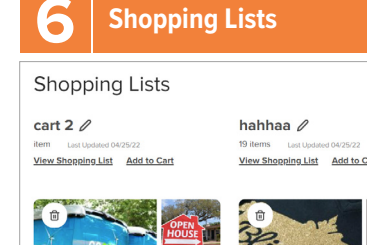

Create and manage multiple shopping lists to better organise your purchases and add them to cart all at once for swifter checkouts.

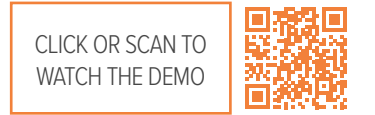

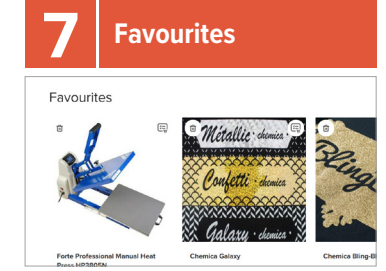

Quickly save products to your personal favourites for easy access.

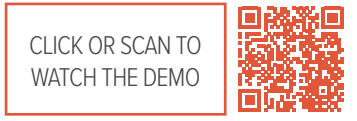

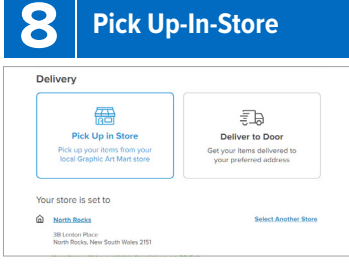

Don't want to wait for delivery? Organise pick-up from the GAM site of your choice.

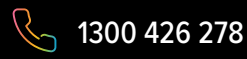

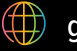

## ACCOUNT USER-GUIDE

#### HOW TO LOGIN AT LAUNCH FOR EXISTING ACCOUNTS

In order to login to the new gamart.com.au for the first time, we require all existing online account users to reset their password.

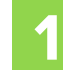

Click the "Login/Register" menu item on the top right hand side of the screen

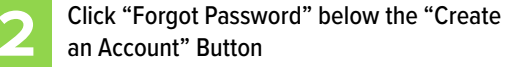

3

You will receive an email prompting you to change your password.

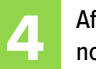

After changing your password, you should now be able to log in.

#### Handy Tip!

Not receiving an email to reset your password? Your account may not have been migrated. Please create a new account using the steps outlined below. If you have an existing account with us, use your existing account email to access your order history.

CLICK OR SCAN TO WATCH THE DEMO
Resetting Your Password

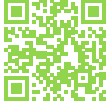

#### HOW TO CREATE A NEW ACCOUNT

Simply go to the login/register screen, click "Create an Account", and follow the prompts.

CLICK OR SCAN TO WATCH THE DEMO Creating an Account

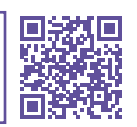

| SIGN INTO                                 | ) YOUR ACC     | DUNT         |        |
|-------------------------------------------|----------------|--------------|--------|
| <b>f</b> Sign In with Facebook            | G              | Sign In with | Google |
|                                           | OR             |              |        |
| Email Address                             |                |              |        |
| Password                                  |                | Ø            |        |
| Remember Me                               |                |              |        |
| protected by reCAPTCHA<br>Privacy - terms | e              |              |        |
|                                           | Sign In        |              |        |
| Crea                                      | ate an Account |              | )      |
| Forgot Password?                          |                |              |        |

| graphic art mart" Q What can we help you find today? |        |                          |                                    |               |                                     |                           |  |  |  |
|------------------------------------------------------|--------|--------------------------|------------------------------------|---------------|-------------------------------------|---------------------------|--|--|--|
|                                                      |        |                          | Р                                  | ress F11 to e | exit full screen                    |                           |  |  |  |
| Products                                             | Brands | Resources Our            | Stores                             |               |                                     |                           |  |  |  |
| MY ACCOUNT                                           |        |                          |                                    |               |                                     |                           |  |  |  |
| My Account                                           |        | Account I                | nformat                            | tion          | My Store                            |                           |  |  |  |
| Manage Users                                         |        | Customer Details         |                                    | :             | Store Details                       |                           |  |  |  |
| Address Book                                         |        | Test Web-Mager           | nto COD Cust                       | omer I        | North Rocks                         |                           |  |  |  |
| Saved Cards                                          |        | COD TEST<br>webmaster@mn | plastics.com                       | au I          | 3B Lenton Place<br>North Rocks, NSV | V 2151                    |  |  |  |
| Order History                                        |        | 03123456765              |                                    | (             | 02) 8843 0299<br>sw@namart.com      | 1.811                     |  |  |  |
| Shopping Lists                                       |        | Edit Details             | Change Passw                       | ord           | ione gamaracon                      |                           |  |  |  |
| Favourites                                           |        |                          |                                    | 2             | View All Stores                     |                           |  |  |  |
| Manage Social Sign-Ins                               |        |                          |                                    |               |                                     |                           |  |  |  |
|                                                      |        | Address I                | Book                               |               |                                     |                           |  |  |  |
| Sign Out                                             |        | Default Billing Ad       | Default Billing Address            |               |                                     | Default Delivery Address  |  |  |  |
|                                                      |        | You have not se          | You have not set a default billing |               |                                     | You have not set a defaul |  |  |  |
|                                                      |        | address.                 | address.                           |               |                                     | address.                  |  |  |  |
|                                                      |        | Edit Address Boo         | Edit Address Book                  |               |                                     |                           |  |  |  |
|                                                      |        |                          |                                    |               |                                     |                           |  |  |  |
|                                                      |        | Recent O                 | rders                              |               |                                     |                           |  |  |  |
|                                                      |        |                          |                                    |               |                                     |                           |  |  |  |
|                                                      |        | Order #                  | Date                               | Order Total   | Order Status                        | Action                    |  |  |  |
|                                                      |        | Generating*              | 07/12/22                           | \$25.55       | Generating*                         | View Or                   |  |  |  |
|                                                      |        | Generating*              | 09/12/22                           | \$277.50      | Generating*                         | View Or                   |  |  |  |

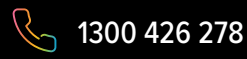

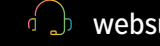

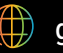

### ACCOUNT USER-GUIDE

#### **CHANGING EXISTING DETAILS**

Once logged in, customers will be able to manage/change contact, billing details and shipping information.

#### MANAGING CUSTOMER ADMIN ACCOUNTS AND ADDITIONAL ACCOUNTS

All primary customer account holders now have the ability add/manage additional users who are able to purchase under the primary account. Each additional user will have their own login information.

CLICK OR SCAN TO WATCH THE DEMO Adding a Sub-account User

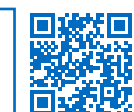

There can only be 1x Customer Account per customer number. Additional users can be added by the customer admin in their "My Accounts" area, or a code generated to give to additional users to sign up. There is an option during the sign up process for the new user to use the unique code.

CLICK OR SCAN TO WATCH THE DEMO Creating an Account Creation Code for a Sub-account

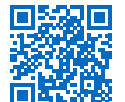

CLICK OR SCAN TO WATCH THE DEMO Creating an Account Using an Account Creation Code

#### graphic art mart" Q What can we help you find today Products Our Stores **MY ACCOUNT** Manage Users My Account Manage Users Q Address Book Saved Cards There are not subaccounts to display Order History Add User Shopping Lists Favourites Manage Account Creation Code Manage Social Sign-Ins Sign Out

#### **PRICING AND DISCOUNTS**

When you are logged into your account, your pricing/ discount is automatically reflected on the product pages and in your shopping cart.

If you want to check the original list price, you will be unable to so unless you are logged out.

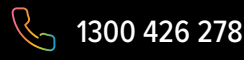

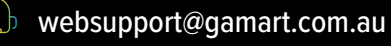

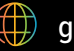

### **SUPPORT AND FEEDBACK**

#### **CONTACT US**

For any issues, please use the following avenues to get in contact with Graphic Art Mart.

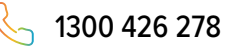

NSW

QLD

VIC

A

websupport@gamart.com.au

NORTH ROCKS | 3B Lenton Place, North Rocks, NSW 2151 P: (02) 8843 0299 | F: (02) 8843 0250 | nsw@gamart.com.au

PEAKHURST | 7/35-37 Norman Street, Peakhurst NSW, 2210 P: (02) 9717 5700 | F: (02) 9717 5750 | peakhurst@gamart.com.au

ROSEVILLE | 26/28 Barcoo Street, Roseville, NSW 2069 P: (02) 9185 1985 | F: (02) 9185 1999 | roseville@gamart.com.au

NEWCASTLE | 11 Concord Street, Boolaroo, NSW 2284 P: (02) 4013 4500 | F: (02) 4013 4555 | newcastle@gamart.com.au

VIRGINIA | 36 Vauxhall Street, Virginia, QLD 4014 P: (07) 3025 5600 | F: (07) 3025 5650 | qld@gamart.com.au

- WILLAWONG | 1.1 Cnr Gooderham and Burman Roads, Willawong, QLD 4110 P: (07) 3568 9400 | F: (07) 3568 9450 | willawong@gamart.com.au
- MT WAVERLEY | 6/163-179 Forster Road, Mount Waverley, VIC 3149 P: (03) 8562 1000 | F: (03) 8562 1050 | vic@gamart.com.au
- SUNSHINE | 2/177 Fairbairn Road, Sunshine West VIC 3020 P: (03) 8609 4300 | F: (03) 8609 4399 | sunshine@gamart.com.au
- BELMONT | 20 Brennan Way, Belmont, WA 6104 P: (08) 9277 0600F: (08) 9277 0650 | wa@gamart.com.au
- EDWARDSTOWN | 27 Furness Ave, Edwardstown, SA, 5039 P: (08) 8275 9900 | F: (08) 8275 9950 | sa@gamart.com.au

#### **WEBSITE FEEDBACK**

We value your web experience and would like to improve it further. Please take a moment to complete our survey so we can better understand your needs and preferences as well as identify new features that would enhance your shopping experience.

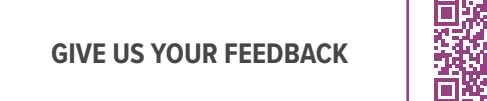

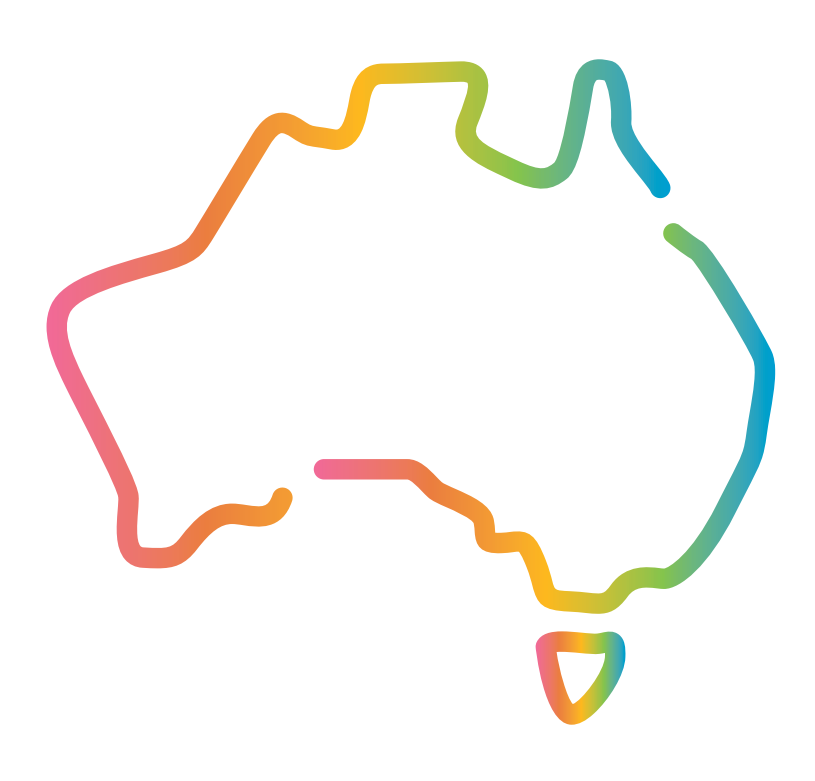

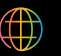

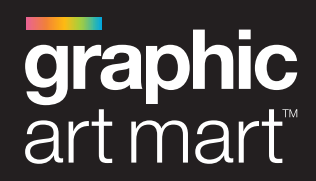

# GLOBAL BRANDS. Local Support.

With decades of experience, Graphic Art Mart's professional team will guide you to the best solution for your signage and printing needs.